\_\_\_\_\_

\_\_\_\_\_

## クイックガイド

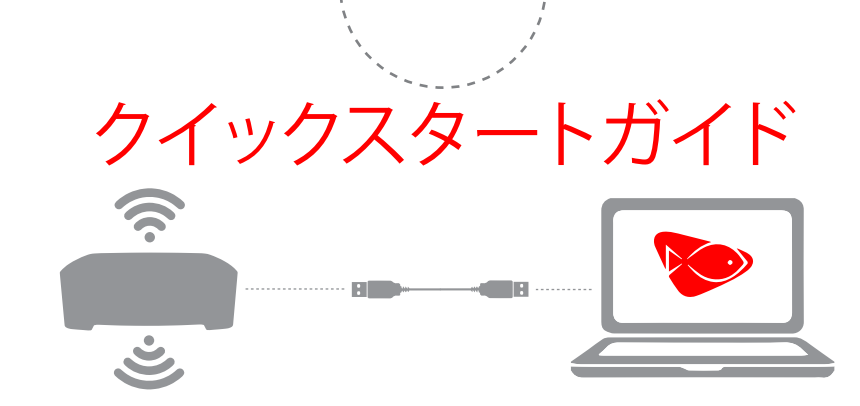

ReefLink セットアップ

・
付属のUSBケーブルでReefLinkとPCを接続してください。 電源ケーブルは接続する必要はありません。 環境によって、ドライバのインストールが自動で行われます。

ReefLinkの設定プログラムを以下のWebページからダウンロードして下さい。 http://tiny.cc/reeflink

\* 設定プログラムはMac OS X用、Windows用がありますので、 ご環境にあったものを選択してください。

## 注意事項

- PCとReefLinkとの接続がうまくいかない時は、 アンチウイルスソフトとファイアーウォールをチェックしてください。
- 設定プログラム起動後、何も表示されない場合は、 USBケーブルを1度抜いて再接続してください。
- 設定プログラムで接続したいWI-Fiネットワークが検出されない場合は、 『refresh』ボタンで再チェックをしてください。
   それでも検出されない場合は『Start Over』で初めに戻り、有線接続を行ってください。
- Radionとの接続で問題が生じた時は、
   無線電波が干渉を受けている可能性があります。
   ReefLinkを移動させるか、電話など、
   原因になっている機器を移動させて再接続を行ってください。

設定プログラムはエコテックマリン社ホームページ、携帯アプリは各アプリストアからダウンロードすることができます。

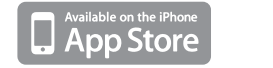

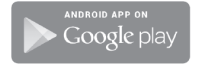

エコテックマリン社の動画解説は ecotechmarine.com/media-gallery/video

ReefLinkの新情報やコミュニティは community.ecotechmarine.com

サポートへのご連絡はEcoTech Marine日本総輸入販売ディーラーLSS研究所 042-788-3889 まで

designed and manufactured in the USA. EcoTech Marine, ReefLink and all slogans are trademarks or registered trademarks of EcoTech Marine LLC. @2003-2013 by EcoTech Marine LLC. All rights reserved.